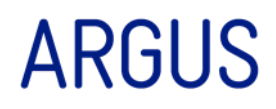

# Argus 6 – For Client End Users BEST PRACTICE USER MANUAL

30 Mar. 15

Version 1.2

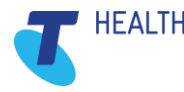

# **Document Contact**

Colin Burton ARGUS Greenhill Enterprise Centre University Drive Mount Helen VIC 3350

T: 03 9037 1000

- F: 03 5335 2211
- W: argus.healthconnex.com.au

Copyright © 2015, HealthConnex.

This publication is protected by copyright, remains the property of the copyright holders and is provided under specific contract only.

No part of this publication may be reproduced, distributed, transmitted or stored, electronically or mechanically, for any purpose, on any media, in any form or by any means whatsoever, without the explicit written authority of the copyright holders being first had and obtained. Information in this publication and the products and procedures described herein are subject to changes without notice.

The publication and information in the publication must be distributed to authorised persons only and held in confidence by them. The information contained herein shall be used only for the express purpose described within the contract.

HealthConnex assumes no responsibility or liability for damages arising from the inability to use this publication or for any omissions from and errors in this publication.

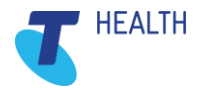

# **Document History**

| Version | Release Date | Modified By                    | Description           |
|---------|--------------|--------------------------------|-----------------------|
| 0-1     | 20 Feb 2014  | Laurence Carter & Joshua Strom | Initial draft         |
| 0-2     | 21 Feb 2014  | Anna Kirsteuer                 | Initial Review        |
| 0-3     | 07 Mar 2014  | Tania Oldaker                  | Review                |
| 0-4     | 12 Mar 2014  | Anna Kirsteuer                 | Review                |
| 1-0     | 12 Mar 2014  | Joshua Strom                   | Final version for use |
| 1-1     | 21 Jul 2014  | Joshua Strom                   | Editing branding      |
| 1-1     | 04 Sep 2014  | Col Burton                     | Editing branding      |
| 1-1     | 24 Sep 2014  | Anna Kirsteuer                 | Final Review          |
| 1-2     | 30 Mar 2015  | Col Burton                     | New template          |

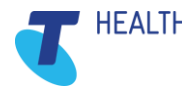

# Contents

| 1. | PRE   | FACE       |                                                                          | 5  |
|----|-------|------------|--------------------------------------------------------------------------|----|
|    | 1.1   | About U    | ls                                                                       | 5  |
|    | 1.2   | Help an    | d Support                                                                | 5  |
|    | 1.3   | Feedba     | ck                                                                       | 5  |
|    | 1.4   | Intendeo   | d Audience                                                               | 5  |
|    | 1.5   | Naming     | Conventions & Definitions                                                | 5  |
| 2. | Intro | duction    |                                                                          | 6  |
|    | 2.1   | What Is    | Argus                                                                    | 6  |
|    | 2.2   | How Arg    | gus Works                                                                | 6  |
|    | 2.3   | Who Do     | es It Let Me Communicate with                                            | 7  |
| 3. | Basi  | c Argus f  | unctionality                                                             | 8  |
|    | 3.1   | Confirm    | ing readiness of other Argus users to receive electronically             | 8  |
|    | 3.2   | Adding a   | a Recipient to your Argus Address Manager                                | 8  |
| 4. | Usin  | g Argus v  | with Best Practice                                                       | 11 |
|    | 4.1   | How to s   | set up an Argus recipient as a contact in the Best Practice Address book | 11 |
|    | 4.2   | Sending    | g a letter via Argus in Best Practice                                    | 12 |
|    | 4.3   | Receivir   | ng incoming messages in Best Practice                                    | 13 |
| 5. | Argu  | s daily m  | aintenance                                                               | 15 |
|    | 5.1   | Using A    | rgus Message Manager                                                     | 15 |
|    |       | 5.1.1      | Monitoring Sent and Received Messages                                    | 15 |
|    | 5.2   | Argus N    | lessage Cycle                                                            | 17 |
|    |       | 5.2.1      | The Sending process                                                      | 17 |
|    |       | 5.2.2      | The Receiving Process                                                    | 18 |
|    |       | 5.2.3      | Message Actions                                                          | 19 |
| 6. | Impo  | ortant Asp | pects of Argus Maintenance                                               | 21 |
|    | 6.1   | Keeping    | Argus Informed                                                           | 21 |
|    |       | 6.1.1      | Notifying Argus of Practice Changes                                      | 21 |
|    |       | 6.1.2      | Changes to server & workstation environments                             | 21 |
|    |       | 6.1.3      | Managing Your Argus Subscription                                         | 22 |
| 7. | Trou  | ble Shoo   | ting                                                                     | 23 |
|    | 7.1   | Trouble    | Shooting – Basic                                                         | 23 |
|    |       | 7.1.1      | Basic Argus Error Notifications                                          | 23 |
|    | 7.2   | Trouble    | Shooting - Intermediate                                                  | 24 |
|    |       | 7.2.1      | Argus Error Notifications                                                | 24 |
| 8. | How   | to contac  | ct Argus                                                                 | 24 |

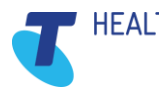

# 1. PREFACE

# 1.1 About Us

Argus, a division of HealthConnex operates to deploy, install, support and develop Argus, a computer program that enables health service providers to **securely exchange clinical documents** between their computer systems.

Argus **seamlessly integrates with existing clinical software** and speeds up reporting processes, saving time and resources as well as encouraging co-operation between providers.

Our aim at Argus is to offer a **common messaging option** for all Australian healthcare providers which is equally available and affordable to anyone, whilst adhering to principles of **open standards**, **transparency of technology, and interoperability.** 

Argus has a charter to serve the Australian healthcare community by providing secure messaging facilities which maximise the efficiency of delivery of healthcare by the sharing of clinical information between providers at as low a cost as possible, as seamlessly as possible.

# 1.2 Help and Support

Argus provides a central point of contact for software assistance and the resolution of software issues. As part of this, Argus offers a variety of professional services, online resources, and availability to experienced product specialists who are ready to action your service requests.

#### **Contact Information:**

Web: https://www.argusconnect.com.au/content/contact-us

Phone: Support Hotline: 03 9037 1000

### 1.3 Feedback

To help us improve what we offer you, Argus would like your feedback (positive and negative) about this guide, and about any other aspect of our products please email your feedback to <a href="mailto:argus@argusconnect.com.au">argus@argusconnect.com.au</a>

### 1.4 Intended Audience

This document is intended for use after a formal Argus training session or webinar. This is a detailed step by step guide with relation to using Argus alongside Best Practice.

Intended Audience: Argus End Users with a functioning Best Practice System and Basic, Intermediate, and Advanced working knowledge of IT systems.

- Clinical Managers
- Administrators
- Practitioners
- Medicare Locals

# 1.5 Naming Conventions & Definitions

| Term  | Definition                             |
|-------|----------------------------------------|
| НСХ   | HealthConnex                           |
| SMD   | Sealed Message Delivery                |
| NEHTA | National E-Health Transition Authority |

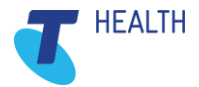

# 2. Introduction

## 2.1 What Is Argus

Argus is a product that facilitates secure electronic communication of patient related information between healthcare providers.

For practitioners with a Patient Management System or Clinical software, electronic correspondence can be viewed and filed electronically against a patient file, saving time opening envelopes, scanning documents and maintaining paper files.

Argus is developed to NEHTA's Secure Message Delivery (SMD) specification published by Standards Australia providing end to end SMD delivery. Backward compatible, Argus ensures healthcare providers at varying stages of eHealth adoption can continue to communicate.

### 2.2 How Argus Works

Argus enables healthcare providers to electronically exchange clinical documents securely via SMD reducing the costs associated with stationery, printing, faxing and posting reports. Electronic transmission speeds up the delivery of patient information whilst providing clarity that is often lost with poor handwriting and fax rendering.

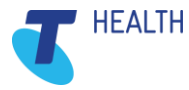

# 2.3 Who Does It Let Me Communicate with

Used by Allied Health, General Practitioners, Hospitals, Practice Nurses, Pathology, Radiology and Specialists to name a few, Argus enables communication between health and care professionals delivering admission notifications, medication reviews, care plans, event notifications, ED and discharge summaries, reports, referrals, patient progress notes.

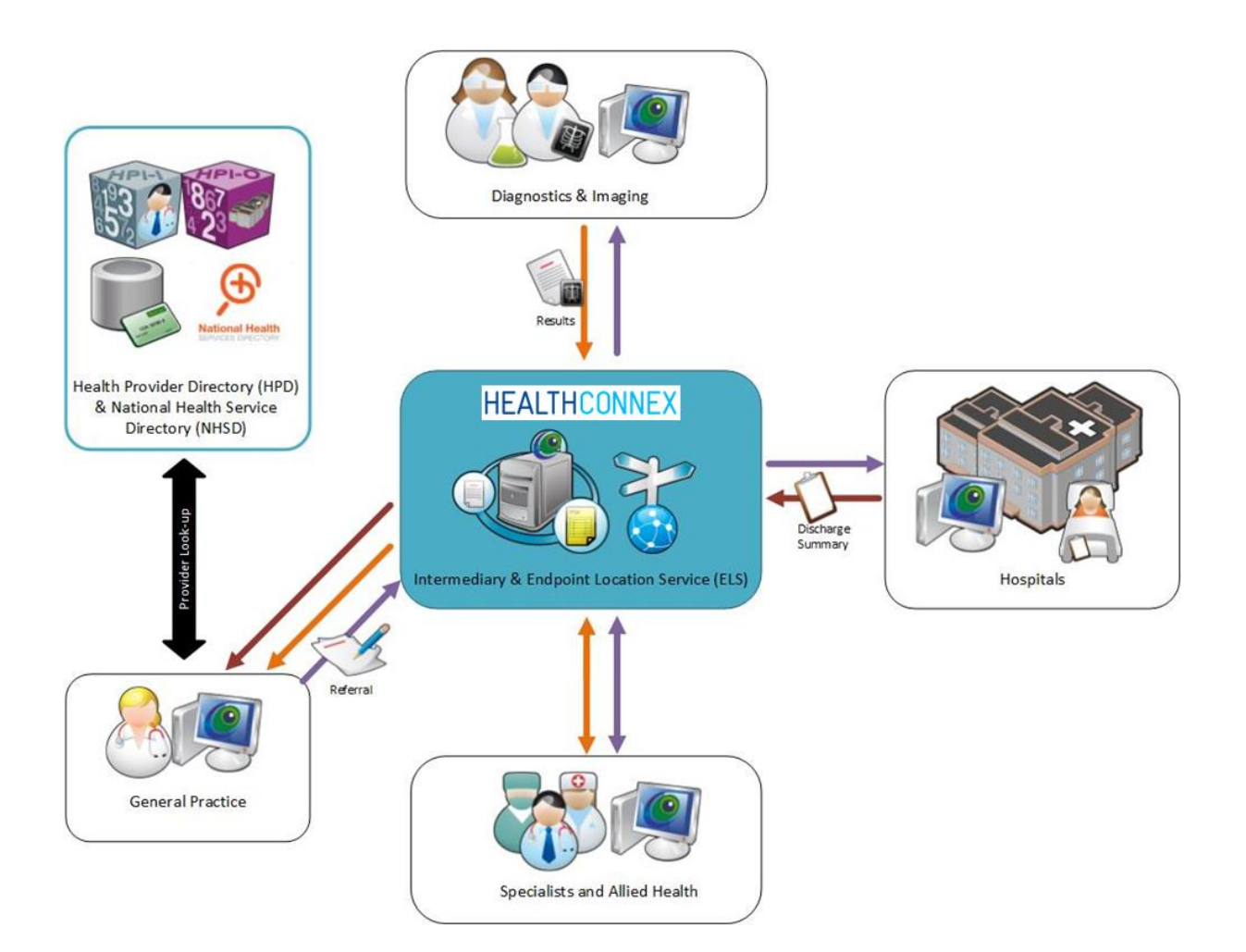

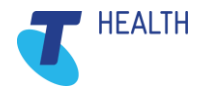

# 3. Basic Argus functionality

# 3.1 Confirming readiness of other Argus users to receive electronically

- 1) It's important to contact the Practice in person prior to your first electronic message to them to confirm that they have integrated receiving electronic messaging into their Practice routine.
- 2) In most instances they will have done this, however it is important to clarify.

# 3.2 Adding a Recipient to your Argus Address Manager

- 3) To be able to send to other Argus recipients you must first add them to your local **Argus Address Manager**.
- 4) Access the **Argus Address Manager** by double-clicking on the icon (normally on the Desktop of the computer which has Argus installed). The icon looks like this:

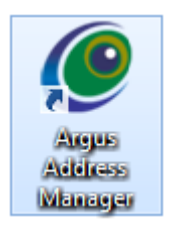

5) Default username is **argus** and default password is **argus**.

#### **IMPORTANT NOTE:**

We recommend your username and password is personalised. If this has not already been done please contact the Argus Support Team on 03 9307 1000. It is important to advise Argus Support and keep on hand the details of this change in order to access your **Argus Address Manager**.

6) To look-up Argus recipients you need to click on Add Addresses

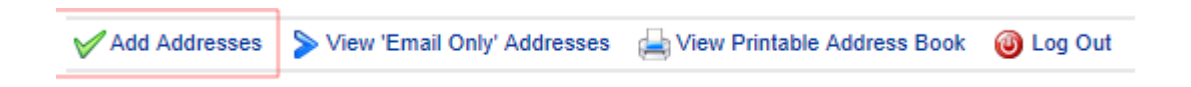

7) Type in the name (or part name) of the practitioner or practice you'd like to add (in the example shown below the search term is "argus"), then click on the Search the Human Services Directory (all Argus users are listed in this national directory)

Tip: Do not enter a search term and hit the Enter key – you need to click the Search the Human Services Directory button to return results

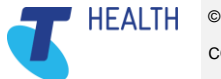

| Searc | h O | ptior | is: |
|-------|-----|-------|-----|
|       |     |       |     |

Practice or Practitioner Name 💌 argus +

Search the Human Services Directory

Note: that you can also click on the drop-down showing Practice or Practitioner name to choose a different way to search the Directory, as shown here:

#### Search Options:

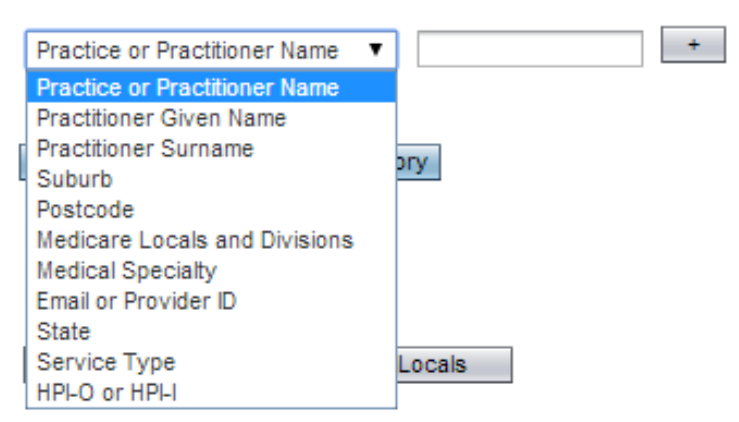

8) In the results list click in the checkbox next to the required practitioner(s) name so the box(es) now contain a tick, and then click on the **Add selected entries to Address Book** button, as shown here:

|    |   | Argus Test Site | Support group/s - Support groups - (Brendan Price) |                  | Suite 3, , 15-30   |
|----|---|-----------------|----------------------------------------------------|------------------|--------------------|
|    |   | Argus Test Site | Support group/s - Support groups - (Tim Beaston)   | Beaston, Tim     | Suite 3, , 15-30 I |
| -  | 1 | Argus Test Site | Support group/s - Support groups - (Tim Beaston)   |                  | Suite 3, , 15-30   |
|    | 2 | Argus V6 Live   | General Practice/GP (doctor)                       | Brownbill, Helen | 9 University Driv  |
|    |   | Argus V6 Live   | General Practice/GP (doctor)                       |                  | 9 University Driv  |
|    | V | Argus V6 Live   | Alled Health - Social Work                         | Carter, Laurence | 9 University Driv  |
|    |   | Argus V6 Live   | Alled Health - Social Work                         |                  | 9 University Driv  |
|    | V | Argus V6 Live   | Alled Health - Speech pathology/therapy            | Johnston, Arthur | 9 University Driv  |
| IC |   | Argus V6 Live   | Alled Health - Speech pathology/therapy            |                  | 9 University Driv  |
| -  |   |                 |                                                    |                  |                    |

Add selected entries to Address Book Show: 50 rows per page Update

- 9) Repeat the process to populate your address book with all the practitioners to which you wish to send to.
- 10) Click on Return to SMD Address Book:

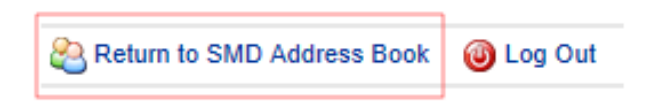

11) Back at your **Argus Address Book** screen you need to copy the email for a Practitioner (before switching over to Medical Director to create or update their Address book entry to ensure you can

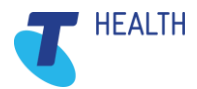

send to them electronically from within Best Practice).

You should note that the Argus Address Book has two ways to view your entries.

The first way as shown here is titled **Your Address Book**, this will display Practices that are still using Argus 5 and whom are not SMD complaint. You will notice a **Copy Email** link next to each Practitioner email address, as highlighted:

| rgı              | us Address Manage                                                                                                    | r: Your Address Book                                                                                                    |                                                                        |                     | (                                                                                                    | 9 Ar                                                                    | au     |
|------------------|----------------------------------------------------------------------------------------------------|----------------------------------------------------------------------------------------------------|------------------------------------------------------------------------|---------------------|----------------------------------------------------------------------------------------------------|-------------------------------------------------------------------------|--------|
| s page<br>ectory | e shows the entries you currently have in yo<br>and add more entries to your address bool                                                                                                    | ur Argus address book. To delete, select one or more entries and click the Tiernove Selected Ar,<br>click the 'Add Addresses' link.                                                                                                    | ddressen' buffon in the                                                | e table below. To s | earch the Human Services                                                                                                    | ddress N                                                                | lanag  |
| Add              | Addresses 🍃 View SMD Addresses 🔅                                                                                                    | View Printable Address Book 🛛 🥹 Log Cut                                                                                                    |                                                                        |                     |                                                                                                    |                                                                         |        |
|                  |                                                                                                    |                                                                                                    |                                                                        |                     |                                                                                                    |                                                                         |        |
|                  |                                                                                                    |                                                                                                    |                                                                        |                     |                                                                                                    |                                                                         |        |
| over A           | legus Address Dook (7)                                                                                                    |                                                                                                    |                                                                        |                     |                                                                                                    |                                                                         |        |
|                  | legue Address Book (7)<br>      Ermon Scientif Address)                                                                                                    | Retresh   12 D                                                                                                    |                                                                        |                     |                                                                                                    |                                                                         |        |
| 5 8              | Address Dook (7)                                                                                                    | Ratesta   12 D                                                                                                    | Practitioner                                                           | Provider ID %       | Enal                                                                                                    |                                                                         | HPLON  |
|                  | Agus Address Block (7)<br>  Entropy Schools Address(5)<br>Site Name n.<br>Argus Test Sites                                                                                                    | Bateath   12 0<br>Service N<br>General Practice/OP (doctar)                                                                                                    | Practitioner 👟                                                         | Provider ID %       | Email<br>anna pri@arguaconnect.com.                                                                                                    | n   Copy Email                                                          | HPLO S |
|                  | Argue Address Rook (7)  Emmorr Enterting Address Ste Name Argue Test Stes Argue Test Stes                                                                                                    | Batranh   Ta at<br>Service   // Codars<br>General Practice/GP (Motor)<br>General Practice/GP (Motor)                                                                                                    | Practitioner N                                                         | Provider ID %       | Email<br>anna pri@arguaconnect.com.<br>anna pri@arguaconnect.com.                                                                                                    | Nu I Copy Email                                                         | HPLO N |
|                  | Ingue Address Dook (1)  Estimation defension defenses Aque Test Sites Aque Test Sites Aque Test Sites                                                                                                    | Ratesti   2 0<br>Service / 0<br>General Practice/OP (dotta)<br>General Practice/OP (dotta)<br>General Practice/OP (dotta)                                                                                                    | Practitioner N<br>Deaston, Tim<br>Kirstever, Anna                      | Provider ID %       | Email<br>anna get@asgutconnect.com<br>anna get@asgutconnect.com                                                                                                    | Ni Copy Email<br>Ni Copy Email<br>Ni Copy Email                         | няю.   |
|                  | Ignes Address Book (F)  I Encoursing Sciences (Sciences) Site Name  Argus Test Sites Argus Test Sites Argus Test Sites Extra L Costri Aborginal Cooperative                                                     | Barbanh   Ta an<br>Service Conserved Produce/OP (inclus)<br>General Produce/OP (inclus)<br>General Produce/OP (inclus)<br>General Produce/OP (inclus)                                                                                                    | Practitioner s<br>Deaston, Ten<br>Kinstever, Anna                      | Provider ID %       | Email<br>anna pel@asputconnect.com<br>anna pel@asputconnect.com<br>anna pel@asputconnect.com<br>angue@batco.ret.au ( Copy 1                                                            | Ni   Copy Email<br>Ni   Copy Email<br>Ni   Copy Email<br>Inal           | HPLO S |
|                  | Ingue Address Book (1)                                                                                                    | Bahanik        Commit Practice/OP (doctor)     General Practice/OP (doctor)     General Practice/OP (doctor)     General Practice/OP (doctor)     General Practice/OP (doctor)     General Practice/OP (doctor)     General Practice/OP (doctor)                                                                                                    | Practitioner N<br>Deaston, Tim<br>Kindever, Anna<br>Roberts, Penelope  | Provider ID .       | Email<br>anna gel@ agusconnect.com.<br>anna gel@ agusconnect.com<br>anna gel@ agusconnect.com<br>agus@belac.net.av   Copy I<br>agus@belact.net.av   Copy I                             | Nu   Copy Email<br>Nu   Copy Email<br>Nu   Copy Email<br>Imail<br>Imail | HPLO S |
|                  | Argue Address Book (1)  Storwardsetstaf Address Took (1)  Stor Kame is  Argue Test Stes Argue Test Stes Balant & Dathof Aborginal Cooperative Balant & Dathof Aborginal Cooperative Consectingure Colone System | Patreate     Factors     Service     No.      Service     No.      Service     No.      Service     No.      Service     Service     No.      Service     Service     Ser | Practitioner s<br>Beaston, Ten<br>Richteuer, Anna<br>Roberts, Penelope | Provider ID %       | Email<br>anna get@aqueconnect.com<br>anna get@aqueconnect.com<br>anna get@aqueconnect.com<br>argun@badac.net.au   Copy I<br>kopin@badac.net.au   Copy I<br>kopin@badac.net.au   Copy I | No Copy Email<br>No Copy Email<br>No Copy Email<br>Inail<br>Inail       | HPLO S |

The second way is titled **Your SMD Address Book** and is accessed by clicking on the **View SMD Addresses** link, as highlighted above. Your SMD Address Book will list other sites that have also upgraded to Argus 6. As shown below this view does not include the **Copy Email** link, so you have to select the email and copy to the clipboard:

| rgu      | s Address Manage                                                                                                    | r: Your Address Book                                                                                                    |                                                                        |                   | (                                                                                                    | An                                                               | au     |
|----------|----------------------------------------------------------------------------------------------------|----------------------------------------------------------------------------------------------------|------------------------------------------------------------------------|-------------------|----------------------------------------------------------------------------------------------------|------------------------------------------------------------------|--------|
| page s   | shows the entries you currently have in yo                                                                                                    | ur Argus address book. To delete, select one or more entries and click the 'Remove Selected Ad                                                                                                    | kiresses' buffon in the                                                | table below. To s | earch the Human Services                                                                                                    | drace M                                                          | lanad  |
| ctory an | nd add more entries to your address book                                                                                                    | , CICK The "Add Addresses" Ink.                                                                                                    |                                                                        |                   | AU                                                                                                    | aress m                                                          | anag   |
|          |                                                                                                    |                                                                                                    |                                                                        |                   |                                                                                                    |                                                                  |        |
| A86 A8   | Adresses 🍃 View SMD Addresses 🙀                                                                                                    | Wew Printable Address Book 🛛 🥹 Log Out                                                                                                    |                                                                        |                   |                                                                                                    |                                                                  |        |
|          |                                                                                                    |                                                                                                    |                                                                        |                   |                                                                                                    |                                                                  |        |
|          |                                                                                                    |                                                                                                    |                                                                        |                   |                                                                                                    |                                                                  |        |
| _        |                                                                                                    |                                                                                                    |                                                                        |                   |                                                                                                    |                                                                  |        |
| our Arg  | pus Address Dook (7)                                                                                                    |                                                                                                    |                                                                        |                   |                                                                                                    |                                                                  |        |
| iner Aug | pus Address Book (7)<br>  Democraticisettel Addresses                                                                                                    | Referation 1 Tag and                                                                                                    |                                                                        |                   |                                                                                                    |                                                                  | -      |
|          | pus Address Block (7)<br>      Firmon Schroled Addressen  <br>Site Name                                                                                                    | Ratesta   12 2                                                                                                    | Practitioner N                                                         | Provider ID %     | Enal                                                                                                    |                                                                  | HPLO   |
|          | pus Address Dock (/)                                                                                                    | Ratesh   E D<br>Service<br>Pactice/DP (foctor)                                                                                                    | Practitioner 🔖                                                         | Provider ID %     | Email<br>anna gel@argusconnect.com.au                                                                                                    | N<br>Copy Email                                                  | HPLON  |
|          | ver Address Book (7)  Element Detected Addresses Ste Name  kgus Test Stes kgus Test Stes                                                                                                    | Reteach   12 20<br>Service / Control / Control / | Practitioner %                                                         | Provider ID %     | Email<br>anna pel@aspusconnect.com au<br>anna pet@aspusconnect.com au                                                                                                    | Copy Email                                                       | HPLO S |
|          | per Address Book (7)<br>Element Sector Address<br>Ste Name is,<br>logus Test Stes<br>Upps Test Stes                                                                                                    | Rateath   12 20<br>Service                                                                                                    | Practitioner N                                                         | Provider ID %     | Email<br>anna pel@aspusconnect.com au<br>anna pel@aspusconnect.com au                                                                                                    | Copy Email<br>Copy Email<br>Copy Email                           | HPI-ON |
|          | us Addess Book (7) Bitmore Second Addess Book (7) Ge Name is Upper Test Sites Upper Test Sites Upper Test Sites Later & Datest Addessed                                                                                                    | Bartenh   12 0<br>Service<br>General Product/OP (dodu)<br>General Product/OP (dodu)<br>General Product/OP (dodu)<br>General Product/OP (dodu)                                                                                                    | Practitioner is<br>Beaston, Ten<br>Kindover, Anna                      | Provider ID %     | Email<br>anna pel@argusconnect.com.au<br>anna pel@argusconnect.com.au<br>anna pel@argusconnect.com.au<br>anyue@batcs.cet.au   Capp Emu                                                  | Copy Email<br>Copy Email<br>Copy Email                           | HPLO   |
|          | Ver Address Block (7)  Elsenses Sectorial Addresses  Ste Kame   Ver  Ver  Ste Same  Ver  Ver  Ste Same  Ver  Ver  Ver  Ver  Ver  Ver  Ver  Ve                                                                                                    |                                                                                                    | Practitioner N<br>Deaston, Tan<br>Kirsteuer, Anna<br>Roberts, Penelope | Provider ID %     | Email<br>ana get@epusconnect.com.au<br>ana get@epusconnect.com.au<br>ana get@epusconnect.com.au<br>apus@betac.net.au [Coge fitm<br>apus@betac.net.au [Coge fitm                         | Copy Email<br>Copy Email<br>Copy Email<br>Gopy Email<br>II       | HPLO 1 |
|          | Les Address Block (r)  Exemune Services Address Block (r)  Exemune Services Address (r)  Exemune Services (r)  Exemune Services (r)  Exemune Services Address (r)  Exemune Services Address (r)  Exemune Services (r)  Exemune Services (r)  Exempting Services (r)  Exempting Services (r) | Battenh   E      Community Head Constant Constant Co        | Practitioner N<br>Deaston, Tim<br>Kirstever, Anna<br>Roberts, Penelope | Provider ID %     | Email<br>ama get@appacemed.com au<br>ama get@appacemed.com au<br>ama get@appacemed.com au<br>appa@bedac.net.au   Copp Em<br>appa@bedac.net.au   Copp Em<br>canter@data.com au   Cope Em | Copy Email<br>Copy Email<br>Copy Email<br>Copy Email<br>II<br>II | HPLO V |

#### **IMPORTANT NOTE:**

Argus 6 is backward compatible, this means that you will be able to send and receive from other Argus users regardless of the stage of eHealth adoption they are at which is reflected by the version of Argus they have installed. These address books will be merged in a later release of Argus 6.

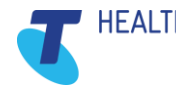

# 4. Using Argus with Best Practice

# 4.1 How to set up an Argus recipient as a contact in the Best Practice Address book

- 1) The step above has copied the Practitioner's Argus email address to the clipboard.
- 2) Open Best Practice's **Contacts**.
- 3) In this example we will be adding a New Entry (this will also provide you with the details to allow you to update or check an existing Entry)
- 4) After clicking on the Add New button and Fill out the standard details, as illustrated:

| 🤌 Contact detai        | ils                    |                          |            |                                |                 |             |    | ×              |
|------------------------|------------------------|--------------------------|------------|--------------------------------|-----------------|-------------|----|----------------|
|                        | Individual             | Company/In               | nstitution |                                |                 |             |    |                |
| Title:                 | Mr 👻                   | First name:              | Arthur     |                                |                 |             |    |                |
| Sumame:                | Johnston               |                          |            |                                | S <u>e</u> lect |             |    |                |
| Greeting:              | Arthur                 |                          |            |                                |                 |             |    |                |
| Category:              | Psychology             |                          |            | -                              |                 |             |    |                |
| Addresses:             | Address                |                          |            |                                | Phone           | Fax         |    | Add            |
|                        | 128 High Street, South | Melbourne, 3205.         |            |                                | 03 9321 1234    |             |    | Edit           |
|                        |                        |                          |            |                                |                 |             | [  | <u>D</u> elete |
|                        |                        |                          |            |                                |                 |             |    | <u>I</u> mport |
| Mobile phone:          |                        | Pager:                   |            |                                | A/H phone:      |             |    |                |
| Provider No.:          |                        | Health Identifier:       |            |                                |                 |             |    |                |
| PKI key ID:            |                        | Attach <u>H</u> eSA Cert | tificates  | Skype:                         |                 |             |    |                |
| E-mail:                | laurence.test2@argusco | onnect.com.au            |            | Web site:                      |                 |             |    |                |
| Messaging<br>provider: | Argus                  |                          | •          | Account ID:<br>(if applicable) |                 |             |    |                |
| Comment:               |                        |                          |            |                                |                 |             |    | *              |
|                        |                        |                          |            |                                |                 |             |    | -              |
|                        |                        |                          |            |                                |                 |             |    |                |
|                        | Available to assist at | operations               |            |                                |                 |             |    |                |
|                        |                        |                          |            |                                |                 | <u>S</u> av | /e | <u>C</u> ancel |
|                        |                        |                          |            |                                |                 |             |    |                |

- 5) Paste the Argus email address that you've copied from your Argus Address Manager (in the previous step) into the Email field, and choose Argus from the Messaging Provider field, as highlighted above.
- 6) Click Save.

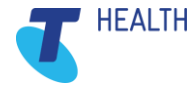

### 4.2 Sending a letter via Argus in Best Practice

1) Complete the letter and then click on the **Export as HL7 file** button in the toolbar, as highlighted:

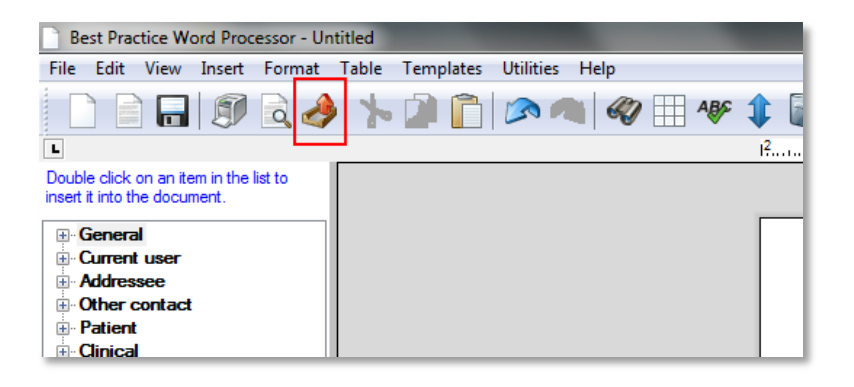

2) In the **Select addressee** window that appears search for and choose the recipient, then click **Select**:

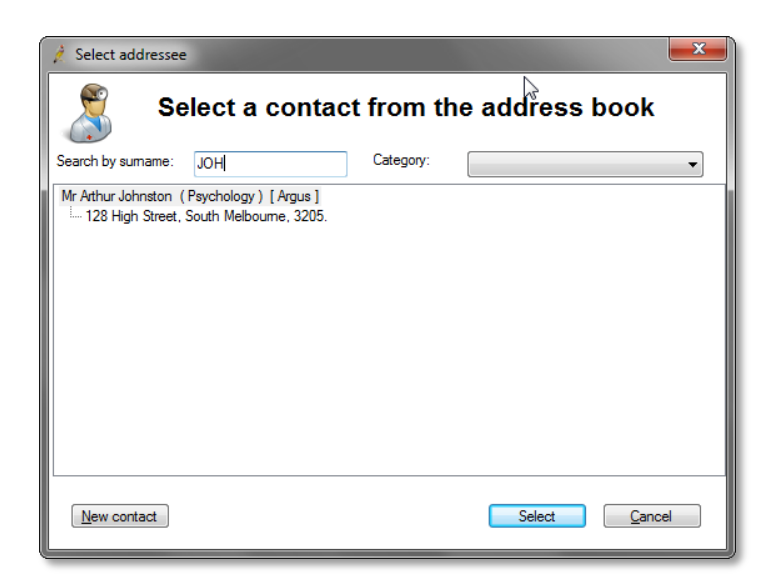

3) You will receive this notification, which indicates that Best Practice has delivered the message to Argus:

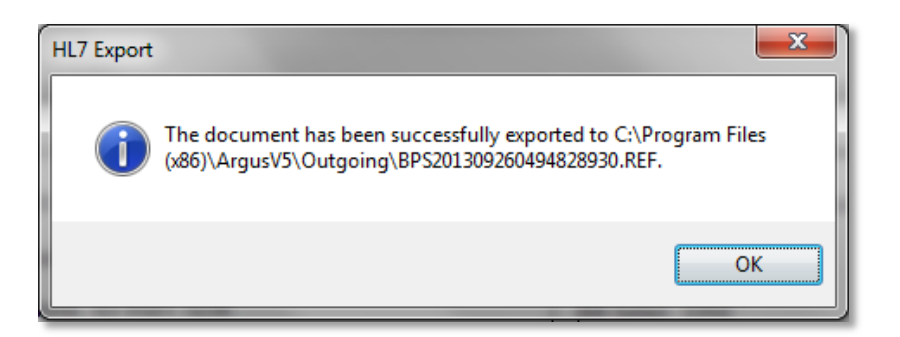

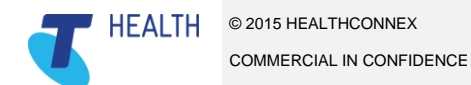

## 4.3 Receiving incoming messages in Best Practice

1) The first step is to click on the **Open your Inbox** button on the toolbar, as shown:

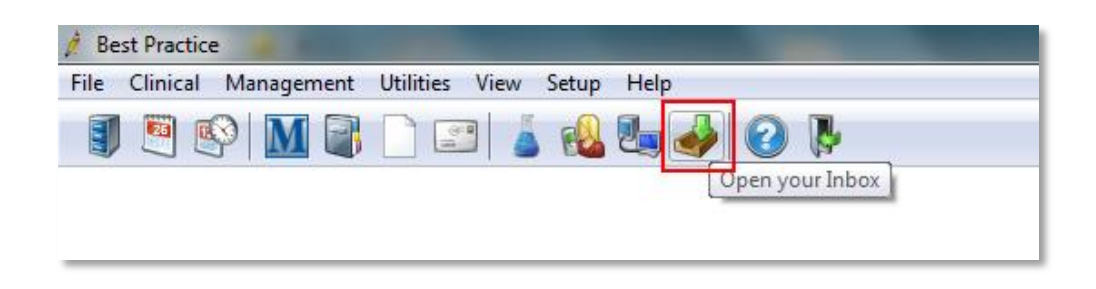

2) In this example there is one letter from *Arthur Johnston*, in relation to known patient *Christina Bergold*:

| File Edit Utilities View Help     Bergold, Ovisitina     Image: Discord 2013 LETTER     Arthur Johnston   Provider No: ADBC1234 Clinical Psychologist   ABN:   11   22   333   444   Suite 5 Enterprise Centre   Ph:   (03) 5335   University Drive   Fax:   (03) 5335   Mount Helen VIC 3350   Patient Details Ms Christina Bergold 03/04/1978                                                                                                    | nbox                                     |                                           |                        | and the second second second second |      |  |
|----------------------------------------------------------------------------------------------------|------------------------------------------|-------------------------------------------|------------------------|-------------------------------------|------|--|
| Image: Contraining of the second second s | File Edit Utilities View Help            |                                           |                        |                                     |      |  |
| Dergold. Christina       Patient Report         Arthur Johnston       Patient Report         Arthur Johnston       Provider No: ADBC1234         Clinkal Psychologist       ABN: 11 222 333 4444         Suite 5 Enterprise Centre       Ph: (03) 5335 2221         University Drive       Fax: (03) 5335 2211         Mount Helen VIC 3350       Argus: argus@ajpsych.com.au         Patient Details       Ms Christina Bergold         03/04/1978       03/04/1978                                                                                                    | 🗊 🌛 🗊 🚍 🗙 📢 🕪 隊                          |                                           |                        |                                     |      |  |
| Option Option 2013 LETTER       Arthur Johnston       Patient Report         Arthur Johnston       Provider No: ADBC1234         Clinical Psychologist       ABN: 11 222 333 4444         Suite 5 Enterprise Centre       Ph: (03) 5335 2221         University Drive       Fax: (03) 5335 2211         Mount Helen VIC 3350       Argus: argus@ajpsych.com.au         Patient Details       Ms Christina Bergold         03/04/1978       03/04/1978                                                                                                    | 🖃 🗝 🚨 Bergold, Christina                 | : 🗋 🔍 🔍   💹 🛄 🖬 🚺                         | ii i                   |                                     |      |  |
| Outstanding requests - tick if returned:       Patient Details         Normal       Provider No: ADBC1234         Arthur Johnston       Provider No: ADBC1234         Clinical Psychologist       ABN: 11 222 333 4444         Suite 5 Enterprise Centre       Ph: (03) 5335 2221         University Drive       Fax: (03) 5335 2211         Mount Helen VIC 3350       Argus: argus@ajpsych.com.au         Patient Details       Ms Christina Bergold         03/04/1978       03/04/1978                                                                                                    | 05/09/2013 LETTER                        | Arthur Johns                              | ton                    | Patient Report                      |      |  |
| Outstanding requests - tick if returned:       Arthur Johnston       Provider No: ADBC1234         Arthur Johnston       ABN: 11 222 333 4444         Suite 5 Enterprise Centre       Ph: (03) 5335 2221         University Drive       Fax: (03) 5335 2211         Mount Helen VIC 3350       Argus: argus@ajpsych.com.au         Patient Details       Ms Christina Bergold         03/04/1978       03/04/1978                                                                                                    |                                          |                                           |                        |                                     |      |  |
| Clinical Psychologist       ABN: 11 222 333 4444         Suite 5 Enterprise Centre       Ph: (03) 5335 2221         University Drive       Fax: (03) 5335 2211         Mount Helen VIC 3350       Argus: argus@ajpsych.com.au         Patient Details       Ms Christina Bergold         03/04/1978       03/04/1978                                                                                                    |                                          | Arthur Johnston                           |                        | Provider No: ADBC1234               |      |  |
| Outstanding requests - tick if returned:     Suite 5 Enterprise Centre     Ph: (03) 5335 2221       University Drive     Fax: (03) 5335 2211       Mount Helen VIC 3350     Argus: argus@ajpsych.com.au       Patient Details       Ms Christina Bergold       03/04/1978                                                                                                    |                                          | Clinical Psychologist                     |                        | ABN: 11 222 333 4444                |      |  |
| University Drive     Fax: (03) 5335 2211       Mount Helen VIC 3350     Argus: argus@ajpsych.com.au       Patient Details     Ms Christina Bergold       03/04/1978     03/04/1978                                                                                                    |                                          | Suite 5 Enterprise Centre                 |                        | Ph: (03) 5335 2221                  |      |  |
| Outstanding requests - tick if returned:     Mount Helen VIC 3350     Argus: argus@ajpsych.com.au       Outstanding requests - tick if returned:     Ms Christina Bergold       03/04/1978                                                                                                    |                                          | University Drive                          |                        | Fax: (03) 5335 2211                 |      |  |
| Outstanding requests - tick if returned:     Patient Details       Ms Christina Bergold     03/04/1978                                                                                                    |                                          | Mount Helen VIC 3350                      |                        | Argus: argus@ajpsych.com.au         |      |  |
| Outstanding requests - tick if returned:     Patient Details       Ms Christina Bergold     03/04/1978                                                                                                    |                                          |                                           |                        |                                     |      |  |
| Outstanding requests - tick if returned: O3/04/1978                                                                                                    |                                          | Patient Details                           |                        |                                     |      |  |
| 03/04/1978                                                                                                    | Outstanding requests - tick if returned: | Ms Christina Bergold                      |                        |                                     |      |  |
|                                                                                                    |                                          | 03/04/1978                                |                        |                                     |      |  |
|                                                                                                    |                                          |                                           |                        |                                     |      |  |
| Comment: A This result is: Action to be taken: Store result in:                                                                                                    | Comment:                                 | This result is:                           | Action to be taken:    | Store result in:                    |      |  |
| Normal No action Investigations Include header                                                                                                    |                                          | Normal                                    | No action              | Investigations                      |      |  |
| Abnormal Reception to advise Correspondence in Details                                                                                                    |                                          | - O Abnormal                              | Reception to advise    | Correspondence in     Details       |      |  |
| Addto.list Stable Nurse to advise Clinical Images                                                                                                    | Add to list                              | Stable                                    | Nurse to advise        | Clinical Images                     |      |  |
| Data Add Reminder                                                                                                    |                                          | Acceptable                                | O Doctor to advise     | Add Reminder                        |      |  |
| Unacceptable Send routine reminder Add Action Add Smear                                                                                                    | Delete                                   | Unacceptable                              | Send routine reminder  | Add Action Add Smear                |      |  |
| Being treated Non-urgent appointment Add Past History Add INR                                                                                                    |                                          | Being treated                             | Non-urgent appointment | Add Past History Add INR            |      |  |
| Under specialist care O Urgent appointment C Previous Next > Skip Finish                                                                                                    |                                          | <ul> <li>Under specialist care</li> </ul> | Urgent appointment     | < Previous Next > Skip Fin          | nish |  |

- 3) As highlighted above the receiving Practitioner has to Categorise the letter in the "This result is:" column, and then choose the "Action to be taken:"
- 4) Once that is done the Next button will become active, and you can move on to the next letter.
- 5) If the patient referred to in the incoming letter is not known (or the patient details don't quite match a known patient) when you select that letter the following Allocate patient window will open

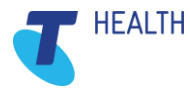

| 🤌 Allocate patient                 |                                             |                                    |  |  |  |  |  |  |
|------------------------------------|---------------------------------------------|------------------------------------|--|--|--|--|--|--|
| Patient name on report:            |                                             |                                    |  |  |  |  |  |  |
| Richard Daniels D.o.B.: 12/08/1953 |                                             |                                    |  |  |  |  |  |  |
| Allocate to:                       | Search:                                     |                                    |  |  |  |  |  |  |
| Name                               | Address                                     |                                    |  |  |  |  |  |  |
| <ul> <li>✓</li></ul>               | r<br>e in this batch of r<br>elect <u>A</u> | reports?<br>dd <u>Skip C</u> ancel |  |  |  |  |  |  |

6) In this instance the patient is not known, so click the **Add** button. You will then be able to categorise and choose the Action to complete your incoming processing of the message.

| 🛓 Holding File                                                                                                    |                             |                            |                             |               |                        |                                                                 |            |                      |                |            |
|----------------------------------------------------------------------------------------------------|-----------------------------|----------------------------|-----------------------------|---------------|------------------------|-----------------------------------------------------------------|------------|----------------------|----------------|------------|
| Preview - Off + Pull Preview   Clear Filter   Move Location   Document Details   Scan +   Import +   Print List   Print   Delete   Refresh |                             |                            |                             |               |                        |                                                                 |            |                      |                |            |
| 1 of 11 records found Safest All                                                                                                    |                             |                            |                             |               |                        |                                                                 |            |                      |                |            |
| Date Collected 💌                                                                                                    | Date Requested 💌 🛛 Result 💌 | Patient 💌                  | Subject 🗨                   | Description 🗨 | Doctor 💌               | Provider 💌                                                      | Location 💽 | Type 💌               | Date Created 💌 | 🔪 Source 💽 |
| 21/08/2013                                                                                                    |                             |                            | ACCEPTED                    |               | DR CURE ALL            | Businesslink Test<br>Capricorn C897E58-74                       | 12 Result  | Pathology<br>Results | 23/08/2013     | SDI        |
| 21/08/2013                                                                                                    |                             | SURVIVE, WILL              | ACCEPTED                    |               | DR CURE ALL            | Businesslink Test<br>Capricorn^EC897E58-74                      | 12 Result  | Pathology<br>Results | 23/08/2013     | SDI        |
| 21/08/2013                                                                                                    |                             | SURVIVE, WILL              | ACCEPTED                    |               | DR CURE ALL            | Businesslink Test<br>Capricorn^EC897E58-74                      | 12 Result  | Pathology<br>Results | 23/08/2013     | SDI        |
| 21/08/2013                                                                                                    |                             | SURVIVE, WILL              | ACCEPTED                    |               | DR CURE ALL            | Businesslink Test<br>Capricorn^EC897E58-74                      | 12 Result  | Pathology<br>Results | 23/08/2013     | SDI        |
| 21/08/2013                                                                                                    |                             | SURVIVE, WILL              | ACCEPTED                    |               | DR CURE ALL            | Businesslink Test<br>Capricorn^EC897E58-74                      | 2 Result   | Pathology<br>Results | 23/08/2013     | SDI        |
| 09/08/2013                                                                                                    | 07/12/2008                  | ZEDMED ANNE                | Letter to Mr Tim<br>Beaston |               | MR TIM BEASTON         | Private Consulting Suites<br>Zedmed                             | Result     | Pathology<br>Results | 09/08/2013     | SDI        |
| 11/03/2002                                                                                                    | 11/03/2002                  | TEST, PATIENT              | LETTER                      |               | TEST PROVIDER          | Dandenong Ganga<br>Ganesvaran                                   | Result     | Pathology<br>Results | 09/08/2013     | SDI        |
| 09/07/2013                                                                                                    | 09/07/2013                  | Renal Physician,<br>Orange | LETTER                      |               | MRS HELEN<br>BROWNBILL | Greater Western Area<br>Health Service GWAHS<br>Connecting Care | Result     | Pathology<br>Results | 09/08/2013     | SDI        |
| 15/07/2013                                                                                                    | 15/07/2013                  | ARGUS, TEST                | LETTER                      |               | DR HARRY POTTER        | HB Testing HB                                                   | Result     | Pathology<br>Results | 09/08/2013     | SDI        |
| 27/07/2012                                                                                                    | 27/07/2012                  | ARGUS, TEST                | LETTER                      |               | JAMIE STEVENS          | HB Testing HB Testing<br>SMD                                    | Result     | Pathology<br>Results | 09/08/2013     | SDI        |
| 27/07/2012                                                                                                    | 27/07/2012                  | ARGUS, TEST                | LETTER                      |               | JAMIE STEVENS          | HB Testing HB Testing<br>SMD                                    | Result     | Pathology<br>Results | 09/08/2013     | SDI        |
|                                                                                                    |                             |                            |                             |               |                        |                                                                 |            |                      |                |            |
|                                                                                                    |                             |                            |                             |               |                        |                                                                 |            |                      |                |            |
|                                                                                                    |                             |                            |                             |               |                        |                                                                 |            |                      |                |            |
|                                                                                                    |                             |                            |                             |               |                        |                                                                 |            |                      |                |            |
| <                                                                                                    |                             |                            |                             | 1             | Ш                      |                                                                 |            |                      |                | >          |

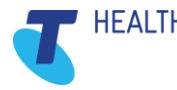

# 5. Argus daily maintenance

## 5.1 Using Argus Message Manager

#### 5.1.1 Monitoring Sent and Received Messages

It is important to monitor the **Argus Message Manager** on a regular basis. This will assist in ensuring that messages are being sent and received, as expected. Although notifications of problems will be emailed to the business contact for a Practice at the time they occur, regular checking of the **Argus Message Manager** is an important part of risk management.

 Access the Argus Message Manager by clicking on this icon (normally on the Desktop of the computer which has Argus installed).
 The icon looks like this (not to be confused with 'Argus Messenger'):

Note: The default login details are 'argus' and 'argus'

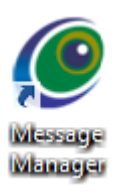

2) You can change the **Main Message View** by choosing from the drop-down as shown here:

# Message Manager: View All Messages

This page allows you to review messages sent or received by ArgusMessenger. To refine the message view, select an option from the 'Main message Views' list. For more de To view the details of a particular message, click its entry in the table. To print the Clinical Document associated with a message, check one or more checkboxes in To resend a previously sent message, check one or more checkboxes in the table below and

Configure Message Manager Settings > Argus Management Portal OLOG Out

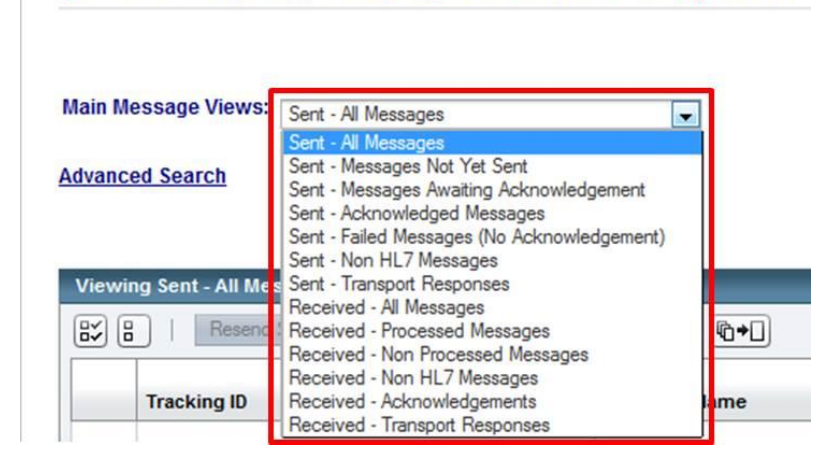

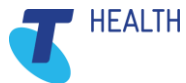

The Message Manager has the following standard views

# TIP – HL7 messages are the clinical messages sent and received by Argus – for example, referrals and reports

#### • Sent - All Messages

This will display ALL sent messages regardless of status or purpose.

#### • Sent - Messages not yet sent

This is a list of any messages awaiting initial sending.

#### • Sent - Messages Awaiting Acknowledgement

This is a list of messages successfully sent but awaiting acknowledgement (receipt) by the recipient.

#### • Sent - Acknowledged Messages

This is a list of messages that have been successfully acknowledged by the recipient's Argus software.

#### • Sent - Failed Messages (No Acknowledgement)

This is a list of messages that have reached the maximum resend limit with no response from the recipient. (This usually indicates an issue at the recipient's end. See Argus Messenger – Common Error Notifications, Usually 3 days after sending)

#### • Sent - Non HL7 Messages

This is a list of system messages (i.e. Acknowledgements, Error notifications etc).

#### • Sent – Transport Responses

This is a list of responses sent automatically to the sender of a message to indicate that the message was received

#### • Received - All Messages

This will display ALL received messages regardless of status or purpose.

#### • Received - Processed Messages

This is a list of all messages successfully processed and exported.

#### • Received - Non Processed Messages

This is a list of messages that were unable to be processed (this can be due to decryption or export issues, etc).

#### • Received - Non HL7 Messages

This is a list of regular messages, usually not intended for Argus (i.e. incorrectly sent messages, mail server rejection notice, etc).

#### • Received - Acknowledgements

This is a list of the acknowledgement messages sent back by the recipients' Argus software to indicate successful receipt of the message.

#### Received – Transport Responses

This is a list of responses received automatically from the recipient of a message to indicate that the message was received.

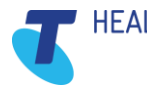

# 5.2 Argus Message Cycle

### 5.2.1 The Sending process

Argus works as a service and does a send/receive cycle every 20 minutes, this cycle can be followed in the Message Manager.

A message progress can be followed using the legend at the bottom of the Message Manager.

| ACK Status - Legend         |           | Encryption Status - L | egend     |
|-----------------------------|-----------|-----------------------|-----------|
| Message Not Yet Sent        | $\Theta$  | Encrypted             |           |
| Acknowledged                | 1         | Unencrypted           | (no icon) |
| Awaiting Acknowledgement    | 0         |                       |           |
| Failed (No Acknowledgement) |           |                       |           |
| Failed (Expired)            | ×         |                       |           |
| ACK Not Required            | (no icon) |                       |           |

| Process Flow                                                                                                    | ACK Status                  |                 |
|----------------------------------------------------------------------------------------------------|-----------------------------|-----------------|
| When a message has been added to the Argus database and is waiting to be sent in the next cycle the red clock will appear                                                                                                    | Message Not Yet Sent        | 0               |
| The recipients Argus installation will then receive and decrypt the message and process it into their clinical software package. At this stage the message will then show a green tick to signify that all has gone correctly | Acknowledged                | <b>V</b>        |
| Once Argus has completed its 20 minute cycle the message will have been sent and will now display a yellow clock                                                                                                    | Awaiting Acknowledgement    | ${}^{\bigcirc}$ |
| Messages will attempt to be delivered for 3 days, if for some reason the recipient isn't able to receive the message after 3 days the message will display a yellow clock with a small red X                                  | Failed (No Acknowledgement) | 8               |
| Messages will reside on the gateway for 24 days, if for some reason the recipient isn't able to receive the message after 24 days the message will display a red X.                                                           | Failed (Expired)            | ×               |

A failed Acknowledgement signifies an error at the recipients end. If you receive a failed Acknowledgement please contact the Argus Support team by phone on 03 9037 1000 or by email <a href="mailto:argus@argusconnect.com.au">argus@argusconnect.com.au</a>. Support will then contact the intended recipient and rectify any potential issues, at which point the message can then be re-sent.

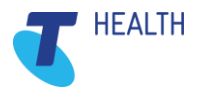

#### **IMPORTANT NOTE:**

The send/receive cycle can also be manually performed from the Argus Server to instantly send/receive messages. If you'd like to learn how to do so please contact Argus Support.

### 5.2.2 The Receiving Process

As with sending messages, you can also view the process of received messages by referencing the Legend

| Processed Status - Legend |                 |
|---------------------------|-----------------|
| Processed                 | 2               |
| Processing Failed         | <u>×</u>        |
| Reprocessing              | <mark>69</mark> |
| Not Processed             | (no icon)       |

| Process Flow                                                                                                    | Processing Status   |
|----------------------------------------------------------------------------------------------------|---------------------|
| When a message has been received, decrypted and sent to<br>your clinical software package you will see the following image<br>next to the message which signifies that all has gone as it<br>should have | Processed 🌺         |
| If the following image appears, there can be multiple causes, contact Argus Support to investigate                                                                                                    | Processing Failed 🞽 |

Sometimes message are not processed, in this case the message may have been sent from a nonencrypted messaging system or it could be an Acknowledgement received in response to a message you've sent. Messages that have not been processed do not display an icon.

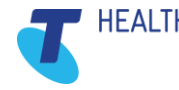

### 5.2.3 Message Actions

#### **Resending Messages**

Any messages sent by Argus can also be marked for resending from both the main Message View page and also from the Message Detail page.

Select one or more sent messages by ticking the checkbox and click the 'Resend Selected' button. The Message Viewer will display an informative message if the selected messages were successfully marked for resending. Messages will be resent the next time Argus performs a mail synchronisation.

| Viewing Sent - Failed Messages (No Acknowledgement) (1) |             |                                  |
|---------------------------------------------------------|-------------|----------------------------------|
| Resend Selected Delete Selected                         |             |                                  |
|                                                         | Tracking ID | Recipient Nam                    |
| ACC576079000004_20150623100749867_98904090              |             | Education & Le<br>BP Summit at A |

#### **Reprocessing Messages**

Any messages received by Argus can be marked for reprocessing from both the main Message View page and also from the Message Detail page.

Select one or more sent messages and click the 'Reprocess Selected' button. The Message Viewer will display an informative message if the selected messages were successfully marked for reprocessing. Messages will be reprocessed the next time Argus performs a mail synchronisation.

| Viewing Received - All Messages (15) |                                     |           |          |
|--------------------------------------|-------------------------------------|-----------|----------|
| 8                                    | View Printable Clinical Document(s) | Reprocess | Selected |
|                                      | Sender                              | †+        | Subject  |
|                                      | 577861@argus.net.au                 |           | ARGUS A  |

Once completed the below image will appear beside the message

| Re | proc | essin | q |
|----|------|-------|---|
|    |      |       | - |

#### **Archiving Messages**

Argus will automatically Archive successfully completed messages from both sent and received views at a pre-configured interval, this is usually every 28 days. Individual messages can be archived from the Message Detail page in the Argus Message Viewer.

s

Click the 'Archive Message' button when viewing the detail of any message. The Message Viewer will return to the main Message View page after archiving the selected message.

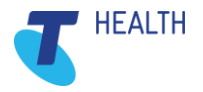

#### **Deleting Messages**

Any messages sent or received by Argus can be marked for deletion from the Message Detail page in the Argus Message Viewer.

Click the 'Delete Message' button when viewing the detail of any message. The Message Viewer will return to the main Message View page after deleting the selected message.

Or, select one or more messages from the main Message View page and click the 'Delete Selected' button. The Message Viewer will display an informative message if the selected messages were successfully deleted.

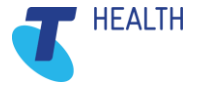

# 6. Important Aspects of Argus Maintenance

# 6.1 Keeping Argus Informed

### 6.1.1 Notifying Argus of Practice Changes

As Argus utilises the National Health Services Directory, containing thousands of organisations and practitioners, it's important that we keep the directory up to date. Therefore, please ensure you inform Argus of any changes regarding your practitioners and/or organisation.

For example:

- New doctors at your organisation
- Doctors who have left your organisation
- Change in Practice Manager and preferred contact details
- Changes to your organisation details, such as phone number, address, etc.

This is to ensure the Argus Users Database is up-to-date and senders are able to locate the correct recipient at the correct location.

#### 6.1.2 Changes to server & workstation environments

The Argus software may need to be updated to work in co-ordination with any changes at your organisation. It is important to inform Argus of any of the following changes to your server environment:

- Changing clinical software and or Internet provider
  - Argus may need to be reconfigured when changing your clinical software and or dedicated Argus email address' or error notification address'.
- Major system upgrades
  - Some upgrades, including Operating System changes can cause an effect on your Argus Software; therefore it is beneficial to advise us of any upcoming changes
- New workstations have been installed
  - The Argus software may need to be reinstalled or reconfigured on your new workstation computers
- Changing 'file drop/file pickup directory'
  - If the directories for incoming and/or outgoing messages are altered, Argus will need to be reconfigured to work with the new directories
- Server upgrades/replacements
  - Please ensure you inform us of any major server upgrades **PRIOR** to turning-off the existing server, as we will need to take a backup of the current installation database

When you have an Argus subscription, our Argus Support team are easily able to help you ensure your Argus is going to keep working, despite the changes happening in your organisation.

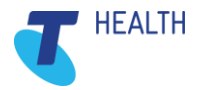

### 6.1.3 Managing Your Argus Subscription

Keeping your Argus subscription up-to-date ensures you have full support and a fully functional Argus installation, including future upgrades and patches.

Your Argus software will advise you when your subscription is approaching expiry. Additionally, a few weeks prior to expiry an email notification of your subscription expiry date will be sent to your nominated contact email address.

### To renew your subscription simply follow this link;

https://www.argusconnect.com.au/subscription/existing/

(Or go to our main website (www.argusconnect.com.au) and click on 'Existing Customers').

You will be prompted for your Argus Customer ID, if you do not have this, please contact us and we will assist you.

Follow the prompts and you will be presented with a quote prior to payment. Alternatively, if you would like a costing quote, please contact Sales on (03) 9037 1000 or argus@argusconnect.com.au.

Subscriptions include the following benefits;

- Full technical support of the Argus Software.
- All future software upgrades and new version releases available online.
- No time limit or number-of-call limit for remote support enquiries.
- Problem resolution by phone, email or remote access.
- Support during normal business hours Monday Friday, 9.00 am 5.00 pm (AEST).

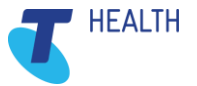

# 7. Trouble Shooting

# 7.1 Trouble Shooting – Basic

# 7.1.1 Basic Argus Error Notifications

| Error                        | Description                                                                                                    | Action                                                                                                    |
|------------------------------|----------------------------------------------------------------------------------------------------|----------------------------------------------------------------------------------------------------|
| Maximum Resend Limit Reached | Argus has not received an<br>Acknowledgement from the<br>intended recipient after multiple<br>sending attempts. | This usually indicates an issue<br>with the recipient's Argus. You<br>should contact the Argus<br>Support team on 03 03 9037<br>1000 to resolve the issue.                                                                                                    |
| Address Book Update Failure  | The Address Book Auto-Update service was unsuccessful.                                                          | This indicates that there was a problem communicating with the Argus Users Directory.                                                                                                    |
|                              |                                                                                                    | Once a day Argus makes a<br>connection to the central Argus<br>server to confirm all entries in<br>the local Argus Address Book<br>are correct. If, for whatever<br>reason, the connection cannot<br>be made this email is sent. This<br>error is only a problem if it<br>occurs once a day every day. |

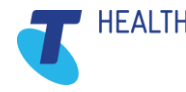

# 7.2 Trouble Shooting - Intermediate

### 7.2.1 Argus Error Notifications

| Error                     | Description                                                                    | Action                                                                                                    |
|---------------------------|--------------------------------------------------------------------------------|----------------------------------------------------------------------------------------------------|
| Rule Failure Notification | Argus was unable to deliver<br>received correspondence to "drop"<br>directory. | Confirm the drop directory exists<br>and has write permission for all<br>network users. If problem still<br>persists, contact Argus Support<br>team. |

# 8. How to contact Argus

If you require any further information or assistance, please contact Argus staff on one of the following methods:

#### Phone:

You can phone Argus on (03) 9037 1000, your enquiry should typically be able to be answered within 1 business day.

#### Email:

You can email Argus at <u>argus@argusconnect.com.au</u> your enquiry may take 1-5 business days for a response.

#### Online:

Argus has an online contact form which will help direct your enquiry to the appropriate people, you can submit your enquiry here: <u>https://www.argusconnect.com.au/content/contact-us</u>

#### **IMPORTANT NOTE:**

To speed up your support call you can start a TeamViewer session to allow the support tech to gain access to your machine faster.

To do so, open your start menu and go into 'All Programs', from there locate the 'Argus Connect' folder and run the 'Active Remote Support' icon which will then generate an ID that you can supply the tech to gain access to your PC.

Alternatively you can get this ID by visiting our website <u>www.argusconnect.com.au</u>, click the support tab towards the top right and scroll down to 'Activate Remote Support for Windows'.

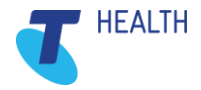